# Configuring Actifio OnVault

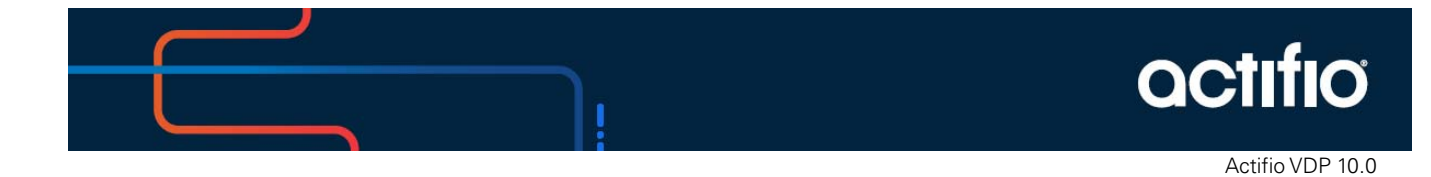

## Copyright, Trademarks, and other Legal Matter

Copyright © 2021 Google LLC. All rights reserved.

Actifio<sup>™</sup>, OnVault<sup>™</sup>, and VDP<sup>™</sup> are trademarks of Google LLC.

All other brands, product names, goods and/or services mentioned herein are trademarks or property of their respective owners.

# Contents

| Preface                                                        | V  |
|----------------------------------------------------------------|----|
| The ActifioNOW Customer Portal                                 | v  |
| Actifio Support Centers                                        | v  |
| Chapter 1 - Introduction                                       | 1  |
| Types of Incremental Forever Data Capture to OnVault Pools     | 2  |
| Chapter 2 - Creating an OnVault Pool                           | 3  |
| Before You Begin                                               |    |
| Cloud - Alibaba Cloud Object Storage Service (OSS)             | 4  |
| Cloud - Amazon S3 Standard and Cloud - Amazon S3 IA            | 5  |
| Cloud - Google Nearline and Google Coldline Storage            | 6  |
| Cloud - Microsoft Azure and Microsoft Azure US Government      | 7  |
| Cloud - NIFCLOUD Object Storage                                |    |
| Cloud - Oracle                                                 | 9  |
| Self Managed - Hitachi Content Platform                        |    |
| Self Managed - IBM Cloud Object Storage (Cleversafe)           |    |
| Self Managed - NetApp StorageGRID                              | 12 |
| Self Managed - Other Amazon S3 Compatible Object Storage       |    |
| Creating an OnVault Pool                                       | 14 |
| Chapter 3 - Creating Resource Profiles                         |    |
| Chapter 4 - Creating OnVault Policies                          | 17 |
| AGM Snapshot to OnVault Policy                                 |    |
| AGM Direct to OnVault Policy                                   |    |
| Chapter 5 - Accessing and Importing Images                     |    |
| Accessing Data in OnVault                                      |    |
| Importing OnVault Images                                       |    |
| Importing Images From the AGM Domain Manager Storage Pool Page |    |
| Importing Images From the AGM App Manager Applications Page    |    |

# Preface

Your Actifio Appliance's Documentation Library and AGM Online help contain detailed, step-by-step, application-specific instructions on how to protect and access your data.

#### Audience

The intended audience for this document has experience using object storage. Object storage vendors provide detailed conceptual information and step-by-step instructions on the use of their object storage product.

Actifio provides conceptual information and detailed step-by-step instructions that can be found in:

- The AGM Online Help
- The ActifioNOW customer portal

For an overview of basic concepts and procedures see **Getting Started with Actifio Copy Data Management**.

#### The ActifioNOW Customer Portal

During the configuration and initialization of your Actifio Appliance your Actifio representative provided you with a user name and password for the ActifioNOW customer portal.

From the customer portal you can obtain detailed reports about your Actific Appliance as well as search the portal's knowledge base for answers to specific questions.

To log into the ActifioNOW customer portal:

- 1. Go to: https://now.actifio.com
- 2. When prompted, enter the user name and password provided by your Actifio representative.

#### Actifio Support Centers

To contact an Actifio support representative, you can:

- Send email to: support@actifio.com
- Call:

From anywhere: +1.315.261.7501 US Toll-Free: +1.855.392.6810 Australia: 0011 800-16165656 Germany: 00 800-16165656 New Zealand: 00 800-16165656 UK: 0 800-0155019

# 1 Introduction

OnVault policies support Actifio's incremental forever data capture model, where the first time a policy runs, it captures an entire image, then subsequent data captures are only the changes to the image. This allows you to perform more frequent uploads (typically daily) to an object storage target.

Actific OnVault with incremental forever data capture is a cost-effective solution that allows you to replace your off site vault infrastructure with on-demand object storage to store your daily, weekly, monthly, and yearly backup images. To review the types of data capture and storage, see Types of Incremental Forever Data Capture to OnVault Pools on page 2.

#### **Storage Pools**

Actifio Appliances retain data in pools:

- Snapshot Pools provide, local, short-term data retention i.e. a few days. Snapshot data ensures
  instant access to the latest production data. Snapshot pools also serve a source for OnVault
  policies.
- **Dedup Pools** provide local and remote, medium-term data retention i.e. three to six months. Dedup data is incrementally rehydrated before it is accessed.
- **OnVault Pools** define access to object stores. Data can be accessed directly from the object store without first copying it back to a local storage device.

**Note:** OnVault is fully supported on Actifio Sky Appliances and CDX Appliances, and on CDS Appliances capable of supporting 128TB dedup pools. Earlier generations of CDS hardware that were limited to 48TB or 64TB dedup pools cannot support OnVault.

#### Import OnVault Images

AGM users can import OnVault images from one managed Actifio Appliance to another. An image that has been imported to another Actifio Appliance can be mounted to that appliance's application hosts. This is especially useful in a disaster scenario where an Actifio Appliance is no longer available. Data from the lost site can be mounted almost instantly to the other Actifio Appliance's application hosts.

Ownership of an application's OnVault images can be taken by the Actifio Appliance to which it was imported. Actifio Appliances can only expire the OnVault images it owns. If a image is mistakenly imported, the AGM Forget option undoes the import operation. Importing OnVault images is detailed in Importing OnVault Images on page 21.

# Types of Incremental Forever Data Capture to OnVault Pools

Any data type captured in an Actifio Snapshot Pool can be written to an Actifio OnVault pool. In addition, VMware VMs can be captured directly from your production environment to an OnVault pool. For details on how to create the policies associated with these capture operations, see Creating OnVault Policies on page 17.

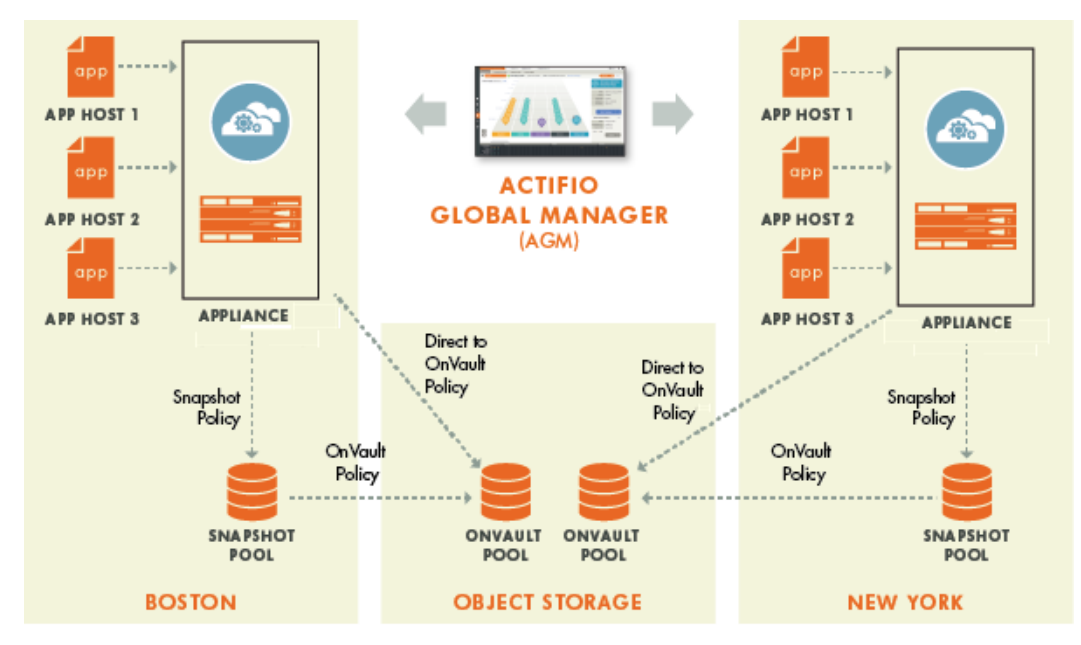

OnVault in a Multi-Appliance Environment - Managed by AGM

Note: Direct to OnVault supported for VMware VMs only.

# 2 Creating an OnVault Pool

This chapter assumes that you have an existing account with an object storage vendor and you are an experienced user of the object storage. Object storage vendors provide detailed instructions on the use of their object storage.

OnVault Pools are created from an Actifio Appliance. The Actifio Appliance from which the OnVault Pool was created or the AGM that manages that appliance (if applicable), can use the pool as the destination for a Resource Profile.

A best practice for customers using AGM is to use the same object storage for all OnVault Pools. This includes having the same access credentials. This makes the import operation and disaster recovery operations seamless.

This chapter consists of two sections:

- Before You Begin on page 3
- Creating an OnVault Pool on page 14

# **Before You Begin**

OnVault Pools require access to your object storage. Before you can create an OnVault pool, you must gather some basic access related information from your object storage account. This information varies by object storage vendor. Use the following sections to determine what information is required from your object storage account.

Be sure port 443 is open between the Actifio appliance and the object storage. To check, telnet from the Actifio appliance to object storage over the port 443: Actifio> telnet <object storage URL> 443

The following sections detail the information that you need to configure:

Cloud - Alibaba Cloud Object Storage Service (OSS) on page 4 Cloud - Amazon S3 Standard and Cloud - Amazon S3 IA on page 5 Cloud - Google Nearline and Google Coldline Storage on page 6 Cloud - Microsoft Azure and Microsoft Azure US Government on page 7 Cloud - NIFCLOUD Object Storage on page 8 Cloud - Oracle on page 9 Self Managed - Hitachi Content Platform on page 10 Self Managed - IBM Cloud Object Storage (Cleversafe) on page 11 Self Managed - NetApp StorageGRID on page 12 Self Managed - Other Amazon S3 Compatible Object Storage on page 13

**Note:** Actifio is continually qualifying new object storage vendors. If you do not see your object storage vendor listed here, contact your Actifio representative for the latest list of supported vendors.

# Cloud - Alibaba Cloud Object Storage Service (OSS)

| Attribute                            | Required?                                                                   | Description                                                                                                    | Information Source |
|--------------------------------------|-----------------------------------------------------------------------------|----------------------------------------------------------------------------------------------------|--------------------|
| Pool Name                            | Required                                                                    | A descriptive name for the Object Store<br>(OnVault) pool                                                                                                    | Actifio            |
| Pool Type                            | Required                                                                    | Cloud - Alibaba Cloud Object Storage<br>Service (OSS)                                                                                                    | Actifio            |
| Access Key ID                        | Required                                                                    | The access key for Object Store access                                                                                                    | Cloud Vendor       |
| Secret Access<br>Key                 | Required                                                                    | The secret key for Object Store access                                                                                                    | Cloud Vendor       |
| Bucket                               | Required                                                                    | A name for the Object Store bucket                                                                                                    | Customer           |
| Ali resources<br>region              | Required                                                                    | Select one of the Cloud – Ali resources<br>regions from the drop-down list. Regions<br>are physical geographic locations which<br>contain one or more zones.                                                                                                    | Cloud Vendor       |
| Compression                          | Optional                                                                    | Specify if data in the OnVault pool should<br>be stored in compressed or uncompressed<br>format. Compressing data reduces storage<br>costs but requires additional compute<br>capacity for Sky to compress the data<br>before transmitting.                                                                    | Cloud Vendor       |
| Proxy server<br>(address:port)       | Required if<br>access to<br>the Object<br>Store needs<br>a proxy<br>server. | Enter both the address and port number.                                                                                                    | Customer           |
| Member of Optional<br>Organizations  |                                                                             | Organizations and roles work together to<br>enforce rules set up by AGM administrators<br>for user access to AGM features.                                                                                                    | Actifio            |
| Advanced<br>Settings:<br>Object size | Required                                                                    | Values can be from 64 KB to 8 MB. The<br>default value of 1MB is suitable in most<br>cases. Changing the object size can<br>adversely affect the performance of the<br>Sky appliance and the cost of object<br>storage service used for OnVault.<br>Change this only under the guidance of<br>Actifio Support. | Actifio Support    |

# Table 1: Alibaba Cloud Object Storage Service (OSS)

# Cloud - Amazon S3 Standard and Cloud - Amazon S3 IA

| Attribute                                                                                                  | Required? | Description                                                                                                    | Information Source |  |
|----------------------------------------------------------------------------------------------------|-----------|----------------------------------------------------------------------------------------------------|--------------------|--|
| Pool Name                                                                                                  | Required  | A descriptive name for the Object Store<br>(OnVault) pool                                                                                                    | Actifio            |  |
| Pool Type                                                                                                  | Required  | Select: Cloud - Amazon S3 Standard<br>or Cloud - Amazon S3 Standard - IA<br>(Infrequent Access)                                                                                                    | Actifio            |  |
| Access Key ID                                                                                              | Required  | The access key for Object Store access                                                                                                    | Cloud Vendor       |  |
| Secret Access Key                                                                                          | Required  | The secret key for Object Store access                                                                                                    | Cloud Vendor       |  |
| Bucket                                                                                                    | Required  | A name for the Object Store bucket                                                                                                    | Customer           |  |
| AWS resources Required region                                                                              |           | Select one of the AWS resources regions<br>from the drop-down list. Regions are<br>physical geographic locations which<br>contain one or more zones.                                                                                                    | Cloud Vendor       |  |
| Compression Optional                                                                                       |           | Specify if data in the OnVault pool should<br>be stored in compressed or uncompressed<br>format. Compressing data reduces storage<br>costs but requires additional compute<br>capacity for Sky to compress the data<br>before transmitting.                                                                    | Cloud Vendor       |  |
| Proxy server<br>(address:port) Required if<br>access to<br>the Object<br>Store needs<br>a proxy<br>server. |           | Enter both the address and port number.                                                                                                    | Customer           |  |
| Member of Optional<br>Organizations                                                                        |           | Organizations and roles work together to<br>enforce rules set up by AGM administrators<br>for user access to AGM features.                                                                                                    | Actifio            |  |
| Advanced<br>Settings:<br>Object size                                                                       | Required  | Values can be from 64 KB to 8 MB. The<br>default value of 1MB is suitable in most<br>cases. Changing the object size can<br>adversely affect the performance of the<br>Sky appliance and the cost of object<br>storage service used for OnVault.<br>Change this only under the guidance of<br>Actifio Support. | Actifio Support    |  |

## Table 2: Amazon S3 Standard and Amazon S3 IA

# Cloud - Google Nearline and Google Coldline Storage

| Attribute                                       | Required?                                                                                                    | Description                                                                                                    | Information Source                                                                |  |
|-------------------------------------------------|----------------------------------------------------------------------------------------------------|----------------------------------------------------------------------------------------------------|-----------------------------------------------------------------------------------|--|
| Pool Name                                       | Required                                                                                                    | A descriptive name for the Object Store<br>(OnVault) pool                                                                                                    | AGM                                                                               |  |
| Pool Type                                       | Required                                                                                                    | Select: Cloud - Google Nearline Storage<br>or Cloud - Google Coldline Storage                                                                                                    | Actifio                                                                           |  |
| Service<br>Account ID                           | Required                                                                                                    | The access ID for Object Store access                                                                                                    | Cloud Vendor -<br>Management Console                                              |  |
| Path to private<br>key file in<br>PKCS12 format | to private<br>file in<br>S12 format Required Upload a valid private key file. A<br>Construction of the object Store bucket Construction of the object Store bucket Construction |                                                                                                    | AGM - File Upload OnVault<br>Configuration Form                                   |  |
| Bucket                                          | Required                                                                                                    | A name for the Object Store bucket                                                                                                    | Customer                                                                          |  |
| Compression                                     | Optional                                                                                                    | Specify if data in the OnVault pool should<br>be stored in compressed or uncompressed<br>format. Compressing data reduces storage<br>costs but requires additional compute<br>capacity for Sky to compress the data<br>before transmitting.      | AGM                                                                               |  |
| Proxy server<br>(address:port)                  | Required if<br>access to<br>the Object<br>Store needs<br>a proxy<br>server.                                                                                                    | Enter both the address and port number.                                                                                                    | Customer                                                                          |  |
| Member of<br>Organizations                      | Optional                                                                                                    | Organizations and roles work together to<br>enforce rules set up by AGM administrators<br>for user access to AGM features.                                                                                                    | AGM                                                                               |  |
| Advanced<br>Settings:<br>Object size            | Required                                                                                                    | Values can be from 64 KB to 8 MB. The<br>default value of 1MB is suitable in most<br>cases. Changing the object size can<br>adversely affect the performance of the<br>Sky appliance and the cost of object<br>storage service used for OnVault. | AGM<br><b>Note:</b> Change this only<br>under the guidance of<br>Actifio Support. |  |

# Table 3: Google Nearline and Google Coldline

# Cloud - Microsoft Azure and Microsoft Azure US Government

**Note:** When creating the pool, you must select a Standard storage account. Premium storage accounts are not supported.

| Attribute                            | Required?                                                                   | Description                                                                                                    | Information Source |
|--------------------------------------|-----------------------------------------------------------------------------|----------------------------------------------------------------------------------------------------|--------------------|
| Pool Name                            | Required                                                                    | A descriptive name for the Object Store<br>(OnVault) pool                                                                                                    | Actifio            |
| Pool Type                            | Required                                                                    | Select: Cloud - Microsoft Azure or<br>Cloud - Microsoft Azure US Government                                                                                                    | Actifio            |
| Storage<br>Account<br>Name           | Required                                                                    | Name of the Storage Account                                                                                                    | Customer           |
| Access Key                           | Required                                                                    | The access key for Object Store access                                                                                                    | Cloud Vendor       |
| Container<br>Name                    | Required                                                                    | A name for the Object Store bucket                                                                                                    | Customer           |
| Compression                          | Optional                                                                    | Specify if data in the OnVault pool should<br>be stored in compressed or uncompressed<br>format. Compressing data reduces storage<br>costs but requires additional compute<br>capacity for Sky to compress the data<br>before transmitting.                                                                    | Cloud Vendor       |
| Proxy server<br>(address:port)       | Required if<br>access to<br>the Object<br>Store needs<br>a proxy<br>server. | Enter both the address and port number.                                                                                                    | Customer           |
| Member of<br>Organizations           | Optional                                                                    | Organizations and roles work together to<br>enforce rules set up by AGM administrators<br>for user access to AGM features.                                                                                                    | Actifio            |
| Advanced<br>Settings:<br>Object size | Required                                                                    | Values can be from 64 KB to 8 MB. The<br>default value of 1MB is suitable in most<br>cases. Changing the object size can<br>adversely affect the performance of the<br>Sky appliance and the cost of object<br>storage service used for OnVault.<br>Change this only under the guidance of<br>Actifio Support. | Actifio Support    |

#### Table 4: Microsoft Azure and Microsoft Azure US Government

# Cloud - NIFCLOUD Object Storage

| Attribute                            | Required?                                                                                                    | Description                                                                                                    | Information Source                     |
|--------------------------------------|----------------------------------------------------------------------------------------------------|----------------------------------------------------------------------------------------------------|----------------------------------------|
| Pool Name                            | Required                                                                                                    | A descriptive name for the Object Store<br>(OnVault) pool                                                                                                    | Actifio                                |
| Pool Type                            | Required                                                                                                    | Select: Cloud - NIFCLOUD Object Storage                                                                                                    | Actifio                                |
| Endpoint URL                         | t URL Required Top level URL to access the Object Storage.<br>Can contain multiple folders and/or<br>objects. Must be globally unique. |                                                                                                    | NIFCLOUD-created,<br>customer-specific |
| Access Key                           | Required                                                                                                    | The access key for Object Store access                                                                                                    | Cloud Vendor                           |
| Secret Access<br>Key                 | Required                                                                                                    | The secret key for Object Store access                                                                                                    | Cloud Vendor                           |
| Bucket                               | Required                                                                                                    | A name for the Object Store bucket                                                                                                    | Customer                               |
| Compression Optional                 |                                                                                                    | Specify if data in the OnVault pool should<br>be stored in compressed or uncompressed<br>format. Compressing data reduces storage<br>costs but requires additional compute<br>capacity for Sky to compress the data<br>before transmitting.                                                                    | Cloud Vendor                           |
| Proxy server<br>(address:port)       | Required if<br>access to<br>the Object<br>Store needs<br>a proxy<br>server.                                                            | Enter both the address and port number.                                                                                                    | Customer                               |
| Member of Optional<br>Organizations  |                                                                                                    | Organizations and roles work together to<br>enforce rules set up by AGM administrators<br>for user access to AGM features.                                                                                                    | Actifio                                |
| Advanced<br>Settings:<br>Object size | Required                                                                                                    | Values can be from 64 KB to 8 MB. The<br>default value of 1MB is suitable in most<br>cases. Changing the object size can<br>adversely affect the performance of the<br>Sky appliance and the cost of object<br>storage service used for OnVault.<br>Change this only under the guidance of<br>Actifio Support. | Actifio Support                        |

# Table 5: NIFCLOUD Object Storage

# Cloud - Oracle

| Attribute                            | Required?                                                            | Description                                                                                                    | Information Source |  |
|--------------------------------------|----------------------------------------------------------------------|----------------------------------------------------------------------------------------------------|--------------------|--|
| Pool Name                            | Required                                                             | A descriptive name for the Object Store<br>(OnVault) pool                                                                                                    | Actifio            |  |
| Pool Type                            | Required                                                             | Select: Cloud - Oracle                                                                                                    | Actifio            |  |
| Access Key ID                        | Required                                                             | The access key ID for Object Store access                                                                                                    | Cloud Vendor       |  |
| Secret Access Key                    | Required                                                             | The secret key for Object Store access                                                                                                    | Cloud Vendor       |  |
| Storage<br>namespace                 | Required                                                             | This is a unique, uneditable system-<br>generated string assigned during<br>account creation. It applies to all regions.<br>The object storage namespace serves as<br>a container for all user buckets and<br>objects.                                                                               | Cloud Vendor       |  |
| Bucket                               | Required                                                             | A name for the Object Store bucket                                                                                                    | Customer           |  |
| Oracle Cloud<br>region               | Required                                                             | Select one of the Oracle Cloud regions<br>from the drop-down list. Regions are<br>physical geographic locations which<br>contain one or more zones.                                                                                                    | Cloud Vendor       |  |
| Compression                          | Optional                                                             | Specify if data in the OnVault pool should<br>be stored in compressed or<br>uncompressed format. Compressing<br>data reduces storage costs but requires<br>additional compute capacity for Sky to<br>compress the data before transmitting.                                                          | Cloud Vendor       |  |
| Proxy server<br>(address:port)       | Required if<br>access to<br>Object Store<br>needs a proxy<br>server. | Enter both the address and port number.                                                                                                    | Customer           |  |
| Member of<br>Organization(s)         | Optional                                                             | Organizations and roles work together to<br>enforce rules set up by AGM<br>administrators for user access to AGM<br>features.                                                                                                    | Actifio            |  |
| Advanced<br>Settings:<br>Object size | Required                                                             | Values can be from 64 KB to 8 MB. The<br>default (IMB) is suitable in most cases.<br>Changing the object size can adversely<br>affect the performance of the Sky<br>appliance and the cost of object storage<br>service used for OnVault. Change this only<br>under the guidance of Actifio Support. | Actifio Support    |  |

### Table 6: Oracle Cloud

# Self Managed - Hitachi Content Platform

| Attribute                                        | Required?                                                                   | Description                                                                                                    | Information Source                                                                           |  |
|--------------------------------------------------|-----------------------------------------------------------------------------|----------------------------------------------------------------------------------------------------|----------------------------------------------------------------------------------------------|--|
| Pool Name                                        | Required                                                                    | A descriptive name for the Object Store<br>(OnVault) pool                                                                                                    | Actifio                                                                                      |  |
| Pool Type                                        | Required                                                                    | Select: Cloud - Hitachi                                                                                                    | Actifio                                                                                      |  |
| Object<br>storage URL                            | Required                                                                    | A container for all user buckets and objects.                                                                                                    | HCP created, customer-<br>specific                                                           |  |
| Access Key ID                                    | Required                                                                    | The access key ID for Object Store access                                                                                                    | Cloud Vendor                                                                                 |  |
| Secret Access<br>Key                             | Required                                                                    | The secret key for Object Store access                                                                                                    | Cloud Vendor                                                                                 |  |
| Path to SSL<br>certificate file<br>in PEM format | Required                                                                    | Upload a valid SSL certificate file in PEM<br>format.                                                                                                    | Cloud Vendor generated<br>but user must upload it<br>while adding a new HCP<br>OnVault Pool. |  |
| Bucket                                           | Required                                                                    | A name for the Object Store bucket                                                                                                    | Customer                                                                                     |  |
| Authentication<br>Scheme                         | Required                                                                    | Select either AWS Signature Version 2 (S3<br>backward compatible authentication) or<br>AWS Signature Version 4.                                                                                                    | Authentication schemes supported by HCP                                                      |  |
| Proxy server<br>(address:port)                   | Required if<br>access to<br>the Object<br>Store needs<br>a proxy<br>server. | Enter both the address and port number.                                                                                                    | Customer                                                                                     |  |
| Member of<br>Organizations                       | Optional                                                                    | Organizations and roles work together to<br>enforce rules set up by AGM administrators<br>for user access to AGM features.                                                                                                    | Actifio                                                                                      |  |
| Advanced<br>Settings:<br>Object size             | Required                                                                    | Values can be from 64 KB to 8 MB. The<br>default value of 1MB is suitable in most<br>cases. Changing the object size can<br>adversely affect the performance of the<br>Sky appliance and the cost of object<br>storage service used for OnVault.<br>Change this only under the guidance of<br>Actifio Support. | Actifio Support                                                                              |  |

## Table 7: Hitachi Content Platform

# Self Managed - IBM Cloud Object Storage (Cleversafe)

| Attribute                                        | Required?                                                      | Description                                                                                                    | Informatio<br>n Source            |
|--------------------------------------------------|----------------------------------------------------------------|----------------------------------------------------------------------------------------------------|-----------------------------------|
| Pool Name                                        | Required                                                       | A descriptive name for the Object Store (OnVault) pool                                                                                                    | Actifio                           |
| Pool Type                                        | Required                                                       | Select: Self Managed - IBM Cloud Object Storage<br>(Cleversafe)                                                                                                    | Actifio                           |
| Path to SSL<br>certificate file in<br>PEM format | Required                                                       | Upload a valid SSL certificate file in PEM format.                                                                                                    | Cloud Vendor                      |
| Object storage<br>URL                            | Required                                                       | Top level URL to access the Object Storage. Can contain multiple folders and/or objects. Must be globally unique.                                                                                                    | IBM-created,<br>user-specific     |
| Access ID                                        | Required                                                       | The access ID for Object Store access                                                                                                    | Cloud Vendor                      |
| Access Key                                       | Required                                                       | The access key for Object Store access                                                                                                    | Cloud Vendor                      |
| Bucket                                           | Required                                                       | A name for the Object Store bucket                                                                                                    | Customer                          |
| Compression                                      | Optional                                                       | Specify if data in the OnVault pool should be stored in<br>compressed or uncompressed format. Compressing<br>data reduces storage costs but requires additional<br>compute capacity for Sky to compress the data before<br>transmitting.                                                              | Cloud Vendor                      |
| Integrate with<br>IBM COS<br>Retention feature   | Optional                                                       | Enable the checkbox for selecting the IBM COS Retention feature. See Integration with IBM COS Retention, below                                                                                                    | Cloud Vendor                      |
| Authentication<br>Scheme                         | Required                                                       | Select either AWS Signature Version 2 (S3 backward compatible authentication) or AWS Signature Version 4.                                                                                                    | Supported<br>IBM auth.<br>schemes |
| Proxy server<br>(address:port)                   | Required if<br>object store<br>access needs<br>a proxy server. | Enter both the address and port number.                                                                                                    | Customer                          |
| Member of<br>Organization(s)                     | Optional                                                       | Organizations and roles work together to enforce rules by<br>AGM administrators for access to AGM features.                                                                                                    | Actifio                           |
| Advanced<br>Settings:<br>Object size             | Required                                                       | Values can be from 64 KB to 8 MB. The default value of 1MB<br>is suitable in most cases. Changing the object size can<br>adversely affect the performance of the Sky appliance<br>and the cost of object storage service used for OnVault.<br>Change this only under the guidance of Actifio Support. | Actifio<br>Support                |

# Table 8: IBM Cloud Object Storage (Cleversafe)

### Integration with IBM COS Retention

When integration with IBM COS Retention is enabled, images put into this OnVault pool from policies with Enforced Retention will have the retention set on all objects related to that image. This prevents accidental or deliberate deletion of the image before its enforced retention date. For this integration to work, the IBM COS configuration must meet the following requirements:

- IBM COS Retention must be licensed and enabled on the bucket being used.
- Minimum and Default retention on the bucket must be set to 0 (zero).
- Maximum retention on the bucket must be large enough for the longest enforced retention period.

## Self Managed - NetApp StorageGRID

| Attribute                                                                                                    | Required? | Description                                                                                                    | Information Source                   |
|----------------------------------------------------------------------------------------------------|-----------|----------------------------------------------------------------------------------------------------|--------------------------------------|
| Pool Name                                                                                                    | Required  | A descriptive name for the Object Store<br>(OnVault) pool                                                                                                    | Actifio                              |
| Pool Type                                                                                                    | Required  | Select: Self Managed - NetApp StorageGRID                                                                                                    | Actifio                              |
| Object<br>storage URL                                                                                         | Required  | Top level URL to access Object Storage. Can<br>contain multiple folders and/or objects.<br>Must be globally unique.                                                                                                    | NetApp-created,<br>customer-specific |
| Access Key ID                                                                                                 | Required  | The access key ID for Object Store access                                                                                                    | Cloud Vendor                         |
| Secret Access<br>Key                                                                                          | Required  | The secret key for Object Store access                                                                                                    | Cloud Vendor                         |
| Bucket                                                                                                    | Required  | A name for the Object Store bucket                                                                                                    | Customer                             |
| Proxy server<br>(address:port)<br>Required if<br>access to<br>the Object<br>Store needs<br>a proxy<br>server. |           | Enter both the address and port number.                                                                                                    | Customer                             |
| Member of Optional<br>Organizations                                                                           |           | Organizations and roles work together to<br>enforce rules set up by AGM administrators<br>for user access to AGM features.                                                                                                    | Actifio                              |
| Advanced<br>Settings:<br>Object size                                                                          | Required  | Values can be from 64 KB to 8 MB. The<br>default value of 1MB is suitable in most<br>cases. Changing the object size can<br>adversely affect the performance of the<br>Sky appliance and the cost of object<br>storage service used for OnVault.<br>Change this only under the guidance of<br>Actifio Support. | Actifio Support                      |

#### Table 9: NetApp StorageGRID

# Self Managed - Other Amazon S3 Compatible Object Storage

| Attribute                                                                                        | Required? | Description                                                                                                    | Information<br>Source                                  |
|--------------------------------------------------------------------------------------------------|-----------|----------------------------------------------------------------------------------------------------|--------------------------------------------------------|
| Pool Name                                                                                        | Required  | A descriptive name for the OnVault pool                                                                                                    | Actifio                                                |
| Pool Type                                                                                        | Required  | Select: Self Managed - Other Amazon S3<br>Compatible Object Storage                                                                                                    | Actifio                                                |
| Object storage<br>URL                                                                            | Required  | Top level URL to access the Object Storage.<br>Can contain multiple folders and/or<br>objects. Must be globally unique                                                                                                    | Cloud Vendor                                           |
| Access Key ID                                                                                    | Required  | The access key ID for Object Store access                                                                                                    | Cloud Vendor                                           |
| Secret Access Key                                                                                | Required  | The secret key for Object Store access                                                                                                    | Cloud Vendor                                           |
| Path to SSL Required<br>certificate file in<br>PEM format                                        |           | Upload a valid SSL certificate in PEM format.                                                                                                    | Cloud Vendor                                           |
| Bucket Required                                                                                  |           | A name for the Object Store bucket                                                                                                    | Customer                                               |
| Compression Optional                                                                             |           | Specify if data in the OnVault pool should<br>be stored compressed or uncompressed.<br>Compressing data reduces storage costs<br>but Sky requires more compute capacity to<br>compress data before transmission.                                                                                               | Cloud Vendor                                           |
| Authentication Required<br>Scheme                                                                |           | Select either AWS Signature Version 2 (S3<br>backward compatible authentication) or<br>AWS Signature Version 4.                                                                                                    | Cloud Vendor<br>supported<br>authentication<br>schemes |
| Proxy server<br>(address:port)<br>Required if<br>object store<br>access needs<br>a proxy server. |           | Enter both the address and port number.                                                                                                    | Customer                                               |
| Member of Optional<br>Organizations                                                              |           | Organizations and roles work together to<br>enforce rules set up by AGM administrators<br>for user access to AGM features.                                                                                                    | Actifio                                                |
| Advanced<br>Settings:<br>Object size                                                             | Required  | Values can be from 64 KB to 8 MB. The<br>default value of IMB is suitable in most<br>cases. Changing the object size can<br>adversely affect the performance of the<br>Sky appliance and the cost of object<br>storage service used for OnVault. Change<br>this only under the guidance of Actifio<br>Support. | Actifio Support                                        |

# Table 10: Other Amazon S3 Compatible Object Storage

# Creating an OnVault Pool

Once you have gathered your object storage specific information as detailed in Before You Begin on page 3, create an OnVault Pool as follows:

1. From the AGM Manage menu, select Appliances. Select the appliance that will have the OnVault Pool and click **Configure Appliance**.

| actifio 🛛               | Dashboar | 4 I    | Backup & Recover 🗸       | Test Data Ma | nagement 🗸 🛛 App | Manager 🗸 🦳 SLA Architect | ✓ Monitor ✓    | Manage + | Report            |                   |
|-------------------------|----------|--------|--------------------------|--------------|------------------|---------------------------|----------------|----------|-------------------|-------------------|
| FILTER BY               |          | Ap     | pliances                 |              |                  |                           |                |          |                   |                   |
| APPLIANCE NAME          | -        |        |                          |              |                  |                           |                |          |                   |                   |
| Search by appliance nan | ne       | < hide | filters                  |              |                  |                           |                |          |                   | SHOW SELECTED (1) |
| IP ADDRESS              | -        | _      |                          |              |                  |                           |                |          |                   |                   |
| Search by IP Address    |          | Ξ      | NAME                     | Ŷ            | APPLIANCE ID O   | CONNECTIVITY STATUS       | IP             | Ŷ        | LAST SYNCHRONIZED | VERSION           |
|                         |          |        | sky9_caf_auto            |              | 143430382314     |                           | 172.17.206.76  |          | 10-28 17:05:32    |                   |
|                         |          |        | sky Configur             | re Appliance | 45492132957      | 0                         | 172.16.202.221 |          | 10-28 17:03:59    | 9.1 (9.1.0.67)    |
|                         |          |        | sky9 <sup>,</sup> Remove | Appliance    | 141977342652     | 0                         | 172.16.200.203 |          | 10-28 17:03:59    | 9.1 (9.1.0.48)    |
|                         |          |        | selen Enable S           | ecureConnect | 1415016943       | 0                         | 192.168.18.201 |          | 10-28 17:04:19    | 9.0 (9.0.3.35)    |
|                         |          |        | skymysql2                |              | 1415057466       | 0                         | 172.17.216.81  |          | 10-28 17:03:59    | 9.0 (9.0.3.32)    |

2. From Storage Pools, select the **OnVault** tab and then **click to add pool**. You may have to scroll down to see the Add Pool option.

| Appliance Configura                                                              | ition                                                                                 |                                              | Summary Snap | shot Primary Deduc Coveut |  |
|----------------------------------------------------------------------------------|---------------------------------------------------------------------------------------|----------------------------------------------|--------------|---------------------------|--|
| (Q enter search x)<br>• SECURITY<br>• ORGANIZATIONS<br>• USERS                   | APPLIANCE DETAILS     Appliance ID     590023229818     Appliance Name     SOA122-0CT | AmazonS3_122CT<br>Current Stats<br>Used 0 GB | ×            |                           |  |
| KOLES     SYSTEM     CONFIGURATION     Resources                                 | Appliance IP<br>172.16.122.71                                                         |                                              |              | click to                  |  |
| Storage Pools     Dedup Settings     Appliance Settings     Connector Management | D                                                                                     |                                              |              |                           |  |

- 3. A dialog box opens that will allow you to select the storage pool. Select your object storage vendor from the dropdown menu and the OnVault Pool options for your vendor are displayed. For example, for Amazon S3 Storage:
- 4. In the spaces provided enter a name for the OnVault pool.
- 5. In the spaces provided, enter the vendor-specific access information described in Before You Begin on page 3.

In most cases you will want to keep the compression checked. Compression reduces network traffic.

**Advanced Settings** should only be changed from the default block size at the direction of Actifio Support.

- 6. Select the organization memberships for the OnVault Pool as needed.
- 7. Click **Save** and the OnVault Pool is created and can be added to a Resource Profile.

# 3 Creating Resource Profiles

Resource Profiles define which storage pools will be used to retain application data. Resource Profiles are created in the Service Level Architect (SLA) service. To create a Resource Profile:

- 1. From the SLA Architect select **Profiles** from the dropdown list.
- 2. Either select and edit existing an Resource Profile or click **Create Profile** to create a new profile. The Create New Profile page is displayed.

**Note:** If you select an existing Resource Profile, ALL applications on that appliance to which the profile is applied will be impacted by changes to the profile.

| actifio | Dashboard                    | Backup & Recover 🗸                                                  | Test Data Management 🗸                                                | App Manager 🗸                                | SLA Architect ~                                   | Manage 🗸                               | Report                           | Monitor 🗸                                                                               |
|---------|------------------------------|---------------------------------------------------------------------|-----------------------------------------------------------------------|----------------------------------------------|---------------------------------------------------|----------------------------------------|----------------------------------|-----------------------------------------------------------------------------------------|
|         | Edit<br>A resou<br>(local) : | Profile<br>arce profile defines the lo<br>appliance for where the d | cal and, optionally, remote appli<br>ata images will reside and a rem | ances that manage o<br>ote appliance if appi | data of an application<br>licable. Once saved, th | , as well as the s<br>he primary appli | torage for sna<br>ance can not t | apshot and OnVault images. Select the primary<br>be changed within the current profile. |
|         | PROFI                        | CDS139C2-to-0                                                       | CDS139C1 DESCRIPTION                                                  | New Profile (                                | Description                                       |                                        |                                  |                                                                                         |
|         |                              |                                                                     |                                                                       |                                              |                                                   |                                        |                                  |                                                                                         |
|         |                              | P                                                                   | rimary Appliance                                                      |                                              | Remote App                                        | oliance                                |                                  |                                                                                         |
|         |                              | APPLIANCE                                                           | CDS139-C2                                                             | •                                            |                                                   | ٣                                      |                                  |                                                                                         |
|         |                              | SNAPSHOT PO                                                         | oL* act_per_pool000                                                   | *                                            |                                                   |                                        |                                  |                                                                                         |
|         |                              | ONVAULT POO                                                         | L 1 CDS81-Onvault                                                     | •                                            |                                                   |                                        |                                  |                                                                                         |
|         |                              |                                                                     |                                                                       |                                              |                                                   |                                        |                                  | Cancel Save Profile                                                                     |

- 3. In the spaces provided, enter a name and description for the profile.
- 4. Select the Primary Appliance from the drop-down list. This is the appliance on which the profile was or will be created.
- 5. From the Snapshot Pool menu, select the Snapshot Pool that the OnVault Pool will use as source.
- 6. From the **OnVault Pool** drop down menu, select the OnVault Pool to which production data in the Snapshot Pool will be sent. You can select this option only if the selected Actific Appliance has defined an OnVault Storage Pool.
- 7. If this Profile is in an SLA Template that contains policies to replicate data to another Actifio Appliance, then from the drop down list under Remote Appliance, select the Actifio Appliance to which data will be replicated. The remote Actifio Appliance selected is not used with OnVault.
- 8. Click Save Profile.

# **4** Creating OnVault Policies

An OnVault policy defines when data is captured, the frequency with which it will be captured, and how long it will be retained.

You can create two types of OnVault policies:

- Snapshot to OnVault policies capture data in a Snapshot Pool and further protect that data in an OnVault Pool. To create a Snapshot to OnVault policy, see AGM Snapshot to OnVault Policy on page 17.
- Direct to OnVault policies capture VMs in their production environment and protect them directly to an OnVault Pool. To create a Direct to OnVault policy, see AGM Direct to OnVault Policy on page 19.

An OnVault policy can be created in an existing SLA Template that has a Production to Snapshot policy, or created as part of a new SLA Template.

**Note:** If you add an OnVault Policy to an existing SLA Policy Template, **ALL applications** on this appliance to which the SLA Policy Template is applied will be impacted by the changes.

**Note:** Best practices for creating SLA Policy Templates and Policies can be found in the AGM Online Help.

### AGM Snapshot to OnVault Policy

SLA Policy Templates are defined in the SLA Architect service. Before you can create an OnVault policy, you must use an existing SLA Template that has a Production to Snapshot policy, or create a new SLA Template with a Production to Snapshot policy. Images captured by Production to Snapshot policies are used as the source for OnVault policies.

To create a Snapshot to OnVault Policy from AGM:

1. From an existing SLA Template or from a new SLA Template with a Production to Snapshot policy, click the plus sign + between Snapshot and OnVault.

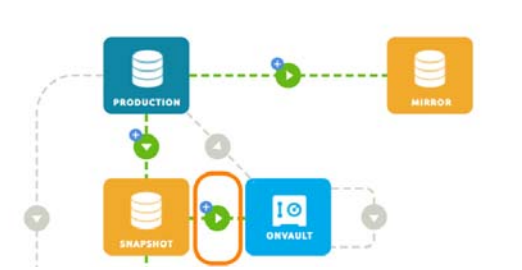

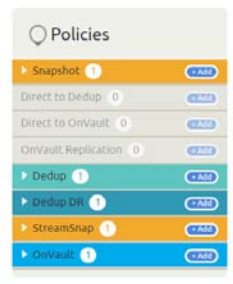

The Snap to OnVault page is displayed:

| actifio      | Dashboard  | Backup & Recover 🗸 | Test Data Management 🗸 | App Manager 🗸 | SLA Architect 🗸     | Manage 🗸 | Report | Monitor 🗸 |
|--------------|------------|--------------------|------------------------|---------------|---------------------|----------|--------|-----------|
|              |            |                    | Snapshot To Or         | Nault         |                     |          |        |           |
|              |            | Crea               | te/Edit Policy         |               |                     |          |        |           |
|              |            | POL                | ICY NAME*              |               |                     |          |        |           |
| ○ Polic      | ties       | SCH                | EDULING                | wed 🔻         |                     |          |        |           |
| Snapshot     | 1          | <b>•Ndd</b>        | ON THESE DAYS Everyday |               |                     |          |        |           |
| Direct to De | dup 0      | (TA1)              | EXCEPT Never X         |               |                     |          |        |           |
| Direct to On | Vault 0    | C1430              |                        |               |                     |          |        |           |
| OnVault Rep  | lication 0 | CAM                | WITHIN THIS WINDOW     | 19:00 то      | 18:50               |          |        |           |
| Dedup 🚹      |            | Add                | RUN ONCE PER WINDOW    |               |                     |          |        |           |
| Dedup DR     | 1          | (*Add              |                        |               |                     |          |        |           |
| StreamSna    | ар (1      | (*Add              |                        | 24 🕀 🖪        |                     |          |        |           |
| ► OnVault    | D          | RETA               |                        | 14 🕀 Day(s)   | •                   |          |        |           |
|              |            | SLA                | COMPLIANCE Default     |               |                     |          |        |           |
|              |            | PRIC               | Mediur                 | n 🔻           |                     |          |        |           |
|              |            | TAR                | GET POOL OnVau         | it Pool 1 🔻   |                     |          |        |           |
|              |            |                    |                        | Advan         | ced Policy Settings |          |        |           |
|              |            |                    |                        | Cancel        | Update Policy       |          |        |           |

- 2. Set the policy according to your needs. For example, an OnVault policy could be defined as:
  - o Within a window
  - o Run Everyday, with No Exceptions
  - o Between **19:00 to 18:50**
  - o Once per window
  - o Retain for **3 Years**
- 3. Click **Update Policy** and the policy is created.

# AGM Direct to OnVault Policy

Direct to OnVault policies are used to capture VMware VMs and can only be created in AGM. To create a Snapshot to OnVault Policy from AGM:

1. From an existing SLA Template or from a new SLA Template with NO Production to Snapshot policy and NO Production to Mirror policy, click the plus sign + between Production and OnVault.

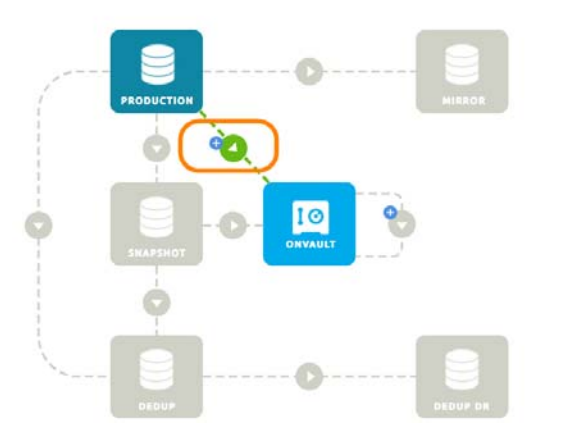

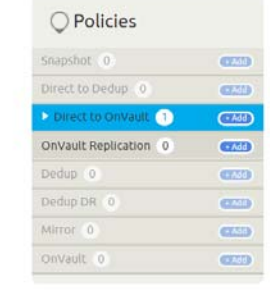

2. The Direct to OnVault page is displayed.

| actifio        | Dashboard | Backup & Rec | iover 🗸 🛛 Test Data Ma | anagement 🗸    | App Manager 🗸 | SLA Architect 🗸     | Manage 🗸 | Report |
|----------------|-----------|--------------|------------------------|----------------|---------------|---------------------|----------|--------|
|                |           |              | Direct To              | o OnVault      |               |                     |          |        |
|                |           |              | Create/Edit Policy     | /              |               |                     |          |        |
|                |           |              | POLICY NAME*           |                |               |                     |          |        |
| ○ Policie      | 25        |              | SCHEDULING             | Windowed       | •             |                     |          |        |
| Snapshot 0     |           | + Add        | ON THESE DAYS          | Everyday       |               |                     |          |        |
| Direct to On   | Vault 1   | (+ Add       | EXCEPT Neve            | <u>भ</u>       |               |                     |          |        |
| OnVault Replic | ation 0   | (+ Add       | WITHIN THIS WI         | NDOW 1         | 9:00 то       | 18:50               |          |        |
| Dedup 0        |           | (+Add        | RUN ONCE PEP           |                |               |                     |          |        |
| Dedup DR 0     |           | (+ Add       | KON ONCE PER           |                |               |                     |          |        |
| Mirror 0       |           | + Add        |                        |                | 24 <b>🕂 H</b> |                     |          |        |
| OnVault 0      |           | (+ Add       |                        |                |               |                     |          |        |
|                |           |              | RETAIN FOR             | <b>e</b> 14    | + Day(s)      |                     |          |        |
|                |           |              | SLA COMPLIANCE         | <u>Default</u> |               |                     |          |        |
|                |           |              | PRIORITY               | Medium         |               |                     |          |        |
|                |           |              | TARGET POOL            | OnVault Po     | ool 1         |                     |          |        |
|                |           |              |                        |                | Advan         | ced Policy Settings |          |        |
|                |           |              |                        |                | Cancel        | Update Policy       | •        |        |

- 3. Set the policy according to your needs. For example, an OnVault policy could be defined as:
  - o Within a window
  - o Run Everyday, with No Exceptions
  - o Between **19:00 to 18:50**
  - o Once per window
  - o Retain for **3 Years**
- 4. Click **Advanced Policy Settings** and the Policy Settings dialog box is displayed. This dialog box allows you to set VM specific advanced policy settings:

| Direct To OnVault           | Policy Settings                                          |
|-----------------------------|----------------------------------------------------------|
|                             | Settings Help                                            |
|                             | APPLICATION CONSISTENT                                   |
| Croate /Edit Deligy         | Take crash consistent backup                             |
| Create/Edit Policy          | Take application consistent backup                       |
|                             | Take crash consistent backup on last try                 |
| POLICY NAME*                | TRUNCATE/PURGE LOG AFTER BACKUP                          |
| COULD Windowed              | O not truncate/purge log after backup                    |
| Windowed                    | Truncate/Purge log after backup                          |
|                             | JOB BEHAVIOR WHEN TARGET VM NEEDS SNAPSHOT CONSOLIDATION |
| ON THESE DAYS Everyday      | Fail the job if VM needs consolidation                   |
| EXCEPT Never ×              | Run the job without performing consolidation             |
|                             | Perform consolidation at the beginning of the job        |
| WITHIN THIS WINDOW 19:00 TO |                                                          |
|                             |                                                          |

5. From the Policy settings dialog box select:

#### Application Consistent

**Take crash consistent backup:** Crash-consistent backup is a fast backup of application data in storage as if power were lost at that moment. It does not pause application data I/O. All data on disk are saved, and data in memory is lost. Incomplete transactions may be saved. The recovery of a crash consistent backup may take longer time and introduce exceptions. Typically recovery from crash has to be made manually. Crash consistent backups are easy and fast for virtual machines.

**Take application consistent backup:** Application-consistent backup notifies the application to prepare for a backup. This option loses no data. It pauses application data I/O, completes inflight transactions, and flushes memory to disk. On recovery, data is easily accessible. For virtual clients, usually an agent is needed to get notification of a backup at host, and then notify applications, and may need to wait for an approval from applications. Not all applications support application-consistent backups.

**Take crash consistent backup on last try:** This option initially takes application consistent backups, but if an application consistent backup fails for any reason, it will then take a crash consistent backup.

- **Truncate/Purge Log After Backup**: Select whether to truncate the logs after every backup. When this is selected, application-related logs are truncated up to the most recent backup.
- Job Behavior When Target VM Needs Snapshot Consolidation

#### Fail the job: Fails the job.

Run the job without performing consolidation: All jobs run normally even if consolidation is pending.

**Perform consolidation at the beginning of the job:** Backup jobs try to perform consolidation at the beginning of the job. If consolidation fails, the job fails.

- 6. Click **Save Changes** or **Cancel** and the dialog box closes.
- 7. Click **Update Policy** and the policy is created.

# **5** Accessing and Importing Images

Once you have a Resource Profile that uses an OnVault Pool and an SLA Policy Template that contains an OnVault Policy, you can, from the Application Manager, apply the Resource Profile and SLA Policy Template to applications and VMs. The OnVault policy will run according to its schedule and the captured image will be written to the OnVault Pool specified in the Resource Profile.

# Accessing Data in OnVault

After the first capture operation has completed, data in an OnVault Pool's object storage location can be accessed according to the following rules:

- Actifio VDP can create clones from OnVault data on any Actifio Appliance.
- Actifio VDP cannot create LiveClones from OnVault data.
- Actifio VDP can mount OnVault data only on Sky Appliances and CDX appliances.
- Actifio VDP **can** mount data in an OnVault Pool on CDS appliances, however, it will copy all data to the snapshot pool first, then do the mount.
- Actifio VDP can perform Application Aware mounts of OnVault images on any Actifio Appliance.

**Note:** Data written to a mounted OnVault image is not persistent; it may be lost if the appliance is unexpectedly or 'uncleanly' shutdown. OnVault images should be mounted only for recoveries.

For details on how to access data captured by AGM, see the AGM online help.

# Importing OnVault Images

AGM supports the import of OnVault images between managed Actifio Appliances. Images cannot be imported from the Actifio Desktop.

When an image is imported to an Actifio Appliance, that Actifio Appliance can instantly mount the imported data to its managed hosts.

Ownership of imported data is maintained by the source appliance. The Import function allows ownership to be transferred to the appliance to which the data is imported. Ownership gives full control over the image, including the ability to expire the image.

In case an image is accidentally imported, AGM provides a Forget Imported Image function that will remove an imported image from an Actifio Appliance.

To import images see:

Importing Images From the AGM Domain Manager Storage Pool Page on page 22 Importing Images From the AGM App Manager Applications Page on page 23

When defining a OnVault Pool, use the same object store and object store credentials.

# Importing Images From the AGM Domain Manager Storage Pool Page

Importing images from the Storage Pool page has the advantage of allowing you to select multiple application images. To import images from the Storage Pools page:

1. From Manage > Storage Pools, right click on an OnVault Storage Pool and from the drop down menu select **Import OnVault Images.** The Import OnVault Images page is displayed:

| Search by pool name    | ▲ hid | hide filters OnVault |         |     |                    |               |             |          |  |  |  |  |
|------------------------|-------|----------------------|---------|-----|--------------------|---------------|-------------|----------|--|--|--|--|
| POOL TYPE              | type  | e to search          |         | Q   |                    |               |             |          |  |  |  |  |
| Select: ALL   NONE     |       | NAME 🗘               | ТҮРЕ    | API | LIANCE             | STORAGE AR    | WARNING (%) | SAFE (%) |  |  |  |  |
| Dedup     Ext Snapshot |       | CDS81-Onvault        | OnVault | CD  | <sup>~</sup> 39-C2 |               | 80          | 90       |  |  |  |  |
| ☑ OnVault              |       | IBM                  | OnVault | CD  | Edit Organ         | izations      | 80          | 90       |  |  |  |  |
| Primary Snapshot       |       | Minio                | OnVault | c   | Import On          | Vault Images  | 80          | 90       |  |  |  |  |
|                        |       | Minio                | OnVault | SK' | Forget Imp         | oorted Images | 80          | 90       |  |  |  |  |

2. Select the Actific Appliance to which the application(s) will be imported.

| actifio                                                                              | Dashboard                                                                                    | Backup & Recover 🗸                                                                                             | Test Data Management 🗸                                                                                          | App Manager 🗸                                                           | SLA Architect 🗸                                                          | Manage 🗸                                       | Report                           | Monitor 🗸                        |           |
|--------------------------------------------------------------------------------------|----------------------------------------------------------------------------------------------|----------------------------------------------------------------------------------------------------|----------------------------------------------------------------------------------------------------|-------------------------------------------------------------------------|--------------------------------------------------------------------------|------------------------------------------------|----------------------------------|----------------------------------|-----------|
| Use this page to im<br>appliance. Expiration<br>Note: Only the "ow<br>TAKE OWNERSHIP | Vault Ima<br>port images stor<br>on will continue t<br>ner" appliance ca                     | ges To SKY8.0-2<br>ed in OnVault pool Minie to :<br>o be managed by the applian<br>in add new images or expire | 26 Appliance<br>skys.o-226. Importing OnVaul<br>ice with OnVault ownership. Se<br>existing images from an OnVau | t images to a new ap;<br>lect "Take Ownership<br>Ilt pool. Ownership is | iliance will allow then<br>" to transfer responsi<br>managed per-applica | n to be mounted<br>bility for expiral<br>tion. | d to hosts def<br>tion by the ne | ined on the new<br>ew appliance. |           |
| OnVault Poo                                                                          | l Details<br>APPLIANCE SKY<br>OOL NAME Min<br>>OOL TYPE vau<br>BUCKET qa-u<br>APRESSION true | 8.0-226<br>io<br>It<br>sutomation                                                                              | SELECT SOURCE APP                                                                                               | LIANCE (57)                                                             |                                                                          | APPLICATI<br>Searc<br>Emptyvi                  | ions (1)<br>h<br>M7 (emptysmi    | n                                | SELECTALL |
|                                                                                      |                                                                                              |                                                                                                    |                                                                                                    |                                                                         |                                                                          |                                                | Car                              | ncel                             | IMPORT    |

- 3. Select the application(s) to import.
- 4. Click **Import** and the import operation will begin. A message will be displayed when the operation completes.

## Importing Images From the AGM App Manager Applications Page

Importing images from the App Manager Applications page has the advantage of allowing you to quickly select a single, specific application image to be imported. To import multiple images, see Importing Images From the AGM Domain Manager Storage Pool Page on page 22.

To import an image from the App Manager Applications page:

1. Right click an application that is protected in an OnVault Pool.

| actifio                           | Dashboar | rd I   | Backup    | & Recover 🗸   | Test D  | ata Management 🗸      | A      | pp Manager 🗸 🌓 | SLA Arc | hitect 🗸   | Manage 🗸  | Report      | Monitor -   |       |      |                  | ۲. | 💄 admin 🛛        | • ?     |
|-----------------------------------|----------|--------|-----------|---------------|---------|-----------------------|--------|----------------|---------|------------|-----------|-------------|-------------|-------|------|------------------|----|------------------|---------|
| 🙁 clear all filters               | Î        | Ap     | plica     | ations        |         |                       | -      |                |         |            |           |             |             |       |      |                  |    | + ADD APPL       | ICATION |
| APPLICATION NAME                  | •        |        |           |               |         |                       |        |                |         |            |           |             |             |       |      |                  |    |                  |         |
| HOST NAME                         | •        | < hide | e filters | O SLA: Manage | d 0     | Application Type: Con | sisten | cy Group       |         |            |           |             |             |       |      |                  |    |                  |         |
| TEMPLATE NAME                     | •        | type   | to sear   | rch           |         | Q                     |        |                |         |            |           |             |             |       | _ SI | HOW SELECTED (1) | 1  | III 100 <b>∨</b> | 0 4     |
| PROFILE NAME                      | •        |        |           |               | •       |                       |        |                |         |            |           |             |             |       |      |                  |    | -                |         |
| FRIENDLY PATH                     | •        |        |           | APPLICATION   | 9       | TEMPLATE              | Ŷ      | PROFILE        | 0       | FRIENDL    | YPATH 🗘   | HOST NAM    | E O         | GROUP |      | APPLIANCE        | Ŷ  | TYPE             | Ş       |
| SLA STATUS                        | · ·      |        | 0         | Cin ESOnly    |         | RDTemplate            |        |                |         | Datacente  | r:/Shiva/ | win2012_10  | 0           |       |      |                  |    | ConsistGrp       |         |
| Managed                           |          |        | 0         | Manage S      | LA      |                       |        | LocalProfile   |         | AGM-W2k    | 85QL2008  | AGM-W2k85   | QL2008      |       |      | CDS139-C2        |    | ConsistGrp       |         |
| ТҮРЕ                              | -        |        | 0         | Access        | Insti-  |                       |        | LocalProfile   |         | AGM-W2k    | 8SQL2008  | AGM-W2k85   | W2k8SQL2008 |       |      | CDS139-C2        |    | ConsistGrp       |         |
| Select: ALL   NONE                |          |        | •         | Import Or     | Vault   | images                |        | LocalProfile   |         | 172.17.13  | 9.211     | agm211      |             |       |      | SKY8.0-226       |    | ConsistGrp       |         |
| Systems                           |          |        | 0         | Manage E      | kpirati | ons                   |        | LocalProfile   |         | LinX6.8-VI | V11       | linx6.8-vm1 |             |       |      | SKY8.0-226       |    | ConsistGrp       |         |
| System State                      |          |        | 0         | Manage W      | orkflo  | ows                   |        | LocalProfile   |         | AGM-W2k    | 8SQL2008  | AGM-W2k85   | QL2008      |       |      | CD5139-C2        |    | ConsistGrp       |         |
| Databases                         |          |        | 0         | Add To Lo     | gical C | iroup                 |        | LocalProfile   |         | AGM-W2k    | 8SQL2008  | AGM-W2k85   | QL2008      |       |      | CDS139-C2        |    | ConsistGrp       |         |
| Db2 Database                      |          |        |           | Mark Sens     | itive   |                       |        |                |         |            |           |             |             |       |      |                  |    |                  |         |
| Db2 Instance     MariaDB Database |          |        |           | Replicate     | Logs    |                       |        |                |         |            |           |             |             |       |      |                  |    |                  |         |
| MariaDB Instance                  |          |        |           | Edit Consi    | stency  | / Group               |        |                |         |            |           |             |             |       |      |                  |    |                  |         |

2. From the drop down menu select **Import OnVault Images**. The Import OnVault Images page is displayed:

| OCTIFIO Dashboa                                                                                                    | ard 🛛 Backup & Recover 🗸                                                          | Test Data Management 🗸             | App Manager 🗸                                                         | SLA Architect 🗸 | Manage 🗸 | Report | Monitor 🗸 |  |  |  |
|----------------------------------------------------------------------------------------------------|-----------------------------------------------------------------------------------|------------------------------------|-----------------------------------------------------------------------|-----------------|----------|--------|-----------|--|--|--|
| CIMPORT ONVAULT IMAGES -                                                                                                    | 🦁 AGM-Win2k8r2H4   agm-1                                                          | win2k8r2h4   SRM5.5C2:/AG          | M-Win2k8r2H4 Det                                                      | ails & Settings |          |        |           |  |  |  |
| Import Application AGM-Win2k8r2H4's OnVault Images<br>Use this page to Import all OnVault Images for the application AGM-Win2k8r2H4. Importing OnVault images to a new appliance will allow them to be mounted to hosts defined on the new<br>appliance. Expiration will continue to be managed by the appliance with OnVault ownership for this application. Select "Take Ownership" to transfer responsibility for expiration to the new<br>appliance.<br>Note: Only the "owner" appliance can add new images or expire existing images from an OnVault pool, Ownership is managed per-application. |                                                                                   |                                    |                                                                       |                 |          |        |           |  |  |  |
| Additional Details<br>SOURCE APPLIANCE<br>SOURCE APPLICATION<br>SOURCE HOST<br>DESTINATION POOL NAME<br>BUCKET DETAILS                                                                                                    | Minio<br>SKY8.0-226<br>AGM-Win2k8r2H4<br>agm-win2k8r2h4<br>Minio<br>qa-automation | SELECT<br>SKY8.<br>CDS1:<br>(NDS2) | TARGET APPLIANCE :<br>0-226 (Minio)<br>0-226 (Minio)<br>19-C2 (Minio) |                 |          |        |           |  |  |  |
|                                                                                                    |                                                                                   |                                    |                                                                       |                 |          | Car    | IMPORT    |  |  |  |

- 3. From the Select Target Appliance drop down menu, select the appliance to which the image will be imported.
- 4. Click **Import** and the import operation will begin. A message will be displayed when the operation is finished.